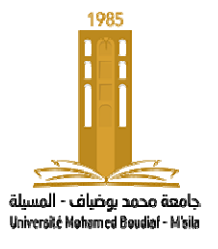

# TP N° :02 Régulation de vitesse d'un moteur MCC.

## **<u>1- But de la manipulation :</u>**

Simuler le fonctionnement d'un moteur à courant continu et étudier son asservissement de vitesse à l'aide du logiciel MATLAB/SIMULINK

## 2- Rappels théorique :

Le fonctionnement linéaire d'un moteur à courant continu est caractérisé par les équations électrique et mécanique suivantes :

- L'équation électrique du moteur :

$$v(t) = e(t) + R i(t) + L \frac{di(t)}{dt}$$
(1)

Avec : v(t) la tension de commande du moteur

- e(t) la f.e.m induite
- *R* la résistance d'induit
- i(t) le courant d'induit
- *L* l'inductance de l'induit

L'équation mécanique du moteur

$$C_m(t) - C_r(t) = J \frac{d\omega(t)}{dt} + f\omega(t)$$
(2)

Avec :  $C_m(t)$  le couple moteur

 $C_r(t)$  le couple résistant

- *J* le moment d'inertie du moteur
- *f* le coefficient de frottement visqueux

La transformation de Laplace des équations (1) et (2) donne :

$$I(p) = \frac{(V(p) - E(p))}{R + Lp} \qquad \Omega(p) = \frac{C_m(p) - C_r(p)}{Jp + f}$$

La constante de flux et de couple qui sera notée K relie les paramètres électrique aux paramètres mécaniques par les relations suivantes :

$$e(t) = K\omega(t), \quad C_m(t) = Ki(t)$$

### <u>3- Simulation a l'aide du logiciel MATLAB/SIMULINK</u> <u>3.1- Simulation du fonctionnement du moteur en boucle ouverte</u>

Il s'agit de créer le schéma ayant les caractéristiques suivantes

 $R = 1.2\Omega$  L = 0.18H K = 0.284 N.m/A $f = 6.10^{-3} N.m/rad/s$   $J = 24.10^{-4} kg.m^2$ 

Le schéma à simuler est le suivant :

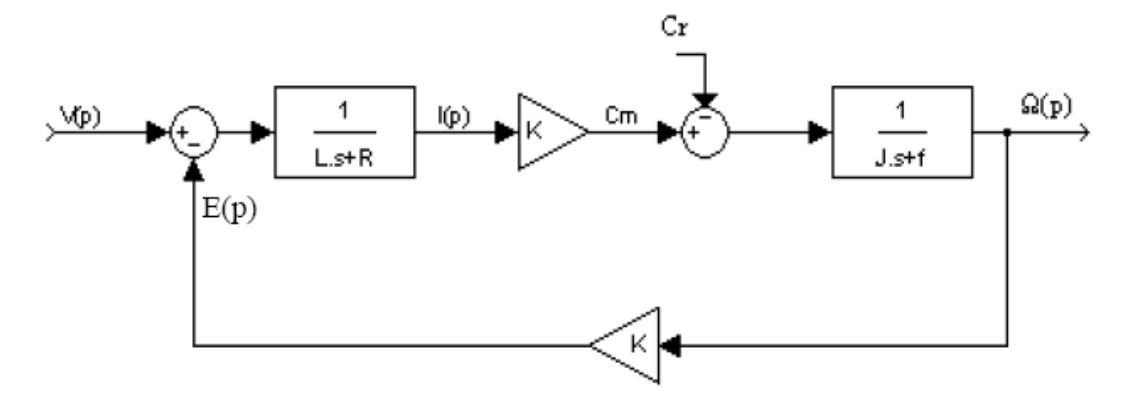

Fig1. Schéma bloc d'un moteur à courant continue

Sous Simulink qui est l'interface graphique de Matlab, le schéma prendra la forme suivante :

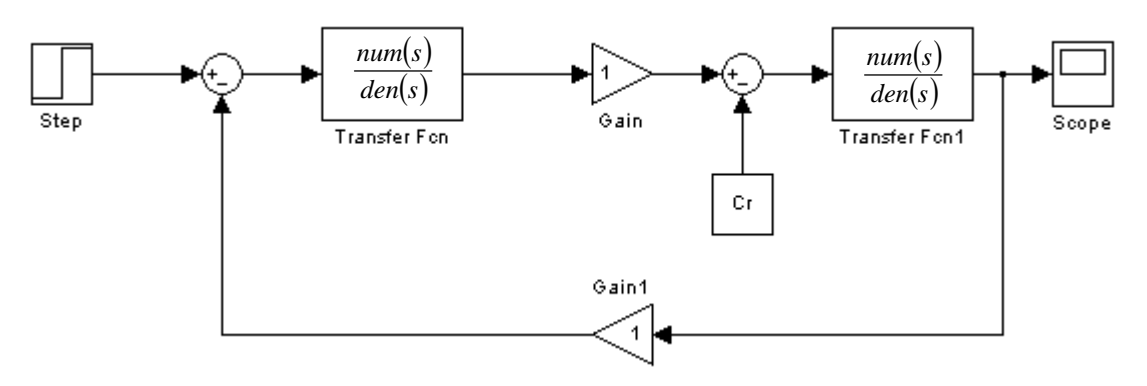

Fig2. Représentation de la Fig.1 sous simulink

Pour Exécuter la simulation, il faut définir les paramètres de chaque bloc :

- 1. Cliquer sur l'entrée V(p) : constant : 48
- 2. Cliquer sur la première fonction de transfert et entrer : Dénominateur (s) :0.18\*s + 1.2
- 3. Cliquer sur les gains et entrer : Gain : 0.284
- 4. Cliquer sur l'entrée  $C_r(p)$  : **Constant** : 0
- 5. Cliquer sur la second fonction de transfert et entrer : **Dénominateur (s)** : 0.0024 \* s + 0.006

### - Travail demandé

1-Ecrire la relation qui lie la vitesse  $\Omega(p)$  à la tension de commande V(p) et au couple résistant Cr(p).

2-D'après la réponse indicielle obtenue, quelle est la vitesse de rotation du moteur en régime

permanent, préciser l'unité. Comparer ce résultat avec celui obtenu théoriquement.

3-Modifier votre schéma pour que la vitesse lue sur l'oscilloscope soit donnée en tr/min. Donner alors la vitesse de rotation obtenue dans cette unité.

4- Déterminer la valeur du dépassement et le temps de montée à 90%.

5- Fixer à présent un couple résistant de 5Nm et relancer la simulation. Modifier si nécessaire les paramètres de l'oscilloscope pour observer correctement l'évolution de la vitesse du moteur en réponse à un échelon de tension de commande toujours égal à 48V.

6- Analyser le graphe obtenu pour déterminer la valeur de la vitesse du moteur en régime établi, le dépassement et le temps de montée à 90%.

7- Comparer les valeurs obtenues à celles calculées théoriquement (pour Cr=0 Nm).

## 4- Simulation du fonctionnement du moteur en boucle fermée

#### Travail demandé :

Modifier le schéma précédent pour réaliser le schéma suivant :

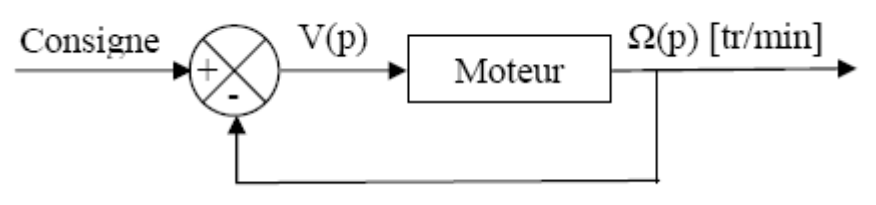

Fig. 3. Le système en B.F.

1- Déterminer la relation qui lie la vitesse  $\Omega(p)$  exprimée en tr/min à la consigne C(p) et au couple résistant Cr(p).

2- Quelle valeur faut-il donner à la consigne pour obtenir une vitesse de sortie du moteur en régime permanent égale à celle obtenue précédemment sans couple résistant. Appliquer cette valeur pour l'échelon mis en consigne, et vérifier que la vitesse de sortie tend bien vers la valeur souhaitée.

3- A partir de cette nouvelle réponse à un échelon, déterminer la valeur du dépassement et le temps de montée à 95%. Comparer ces résultats à ceux obtenus précédemment sans couple résistant.

4- Fixer un couple résistant de 5 Nm et analyser la nouvelle réponse indicielle pour obtenir la vitesse en régime permanent, le dépassement et le temps de montée à 95%. Comparer vos résultats à ceux obtenus en boucle ouverte.

5- Introduire un correcteur proportionnel P dans le schéma précédent (Fig. 3).

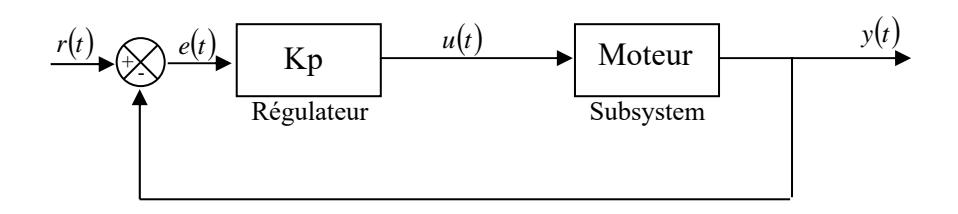

Trouver la valeur de Kp pour avoir une réponse satisfaisant :

- 1- Un dépassement 10%, 20% et 30% pour Cp=1500 et Cr=0 Nm.
- 2- Une valeur finale 100, 500 et 1000 tr/min pour Cp=1500 et Cr=5 Nm.
- 3- En conclusion, donner l'intérêt de faire fonctionner le moteur en boucle fermée.